### Solution

## High-Availability AIGC Applications with Open-Source Models

 Issue
 1.0

 Date
 2023-08-10

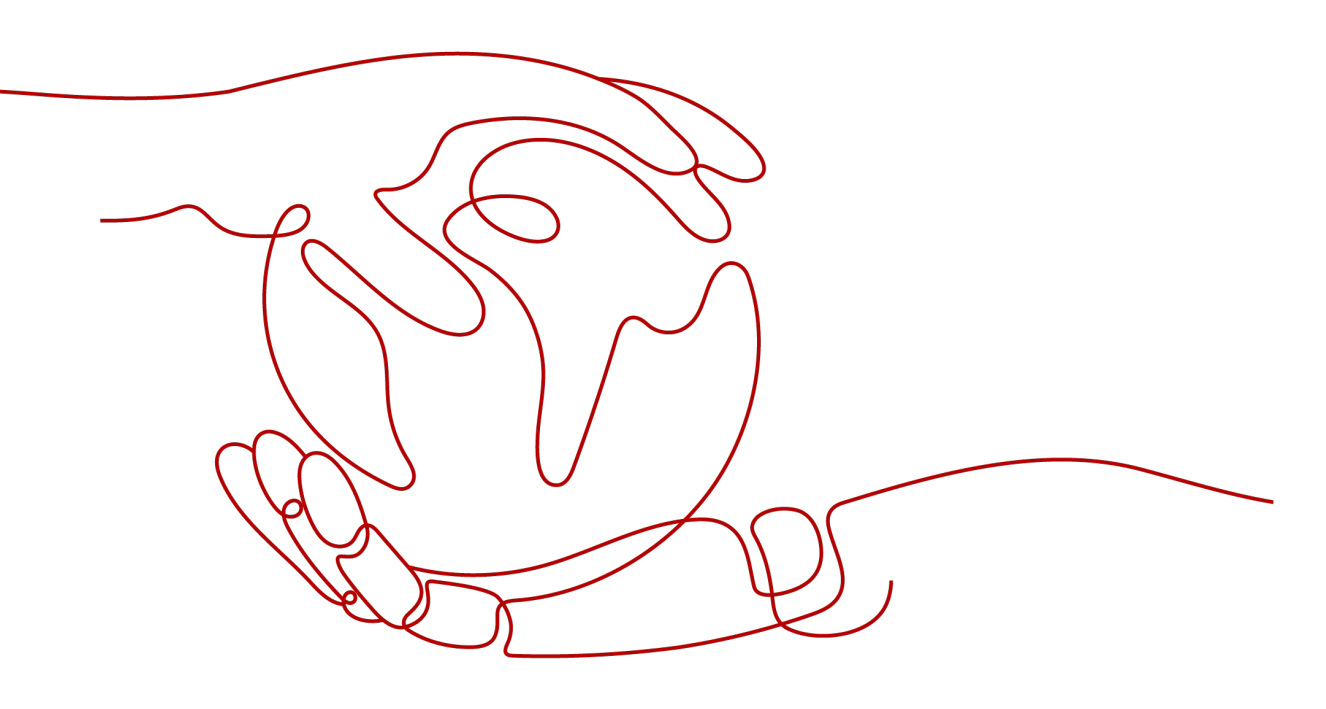

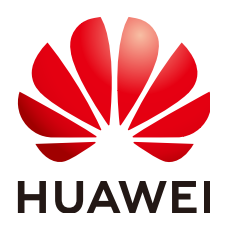

#### Copyright © Huawei Technologies Co., Ltd. 2023. All rights reserved.

No part of this document may be reproduced or transmitted in any form or by any means without prior written consent of Huawei Technologies Co., Ltd.

#### **Trademarks and Permissions**

NUAWEI and other Huawei trademarks are trademarks of Huawei Technologies Co., Ltd. All other trademarks and trade names mentioned in this document are the property of their respective holders.

#### Notice

The purchased products, services and features are stipulated by the contract made between Huawei and the customer. All or part of the products, services and features described in this document may not be within the purchase scope or the usage scope. Unless otherwise specified in the contract, all statements, information, and recommendations in this document are provided "AS IS" without warranties, guarantees or representations of any kind, either express or implied.

The information in this document is subject to change without notice. Every effort has been made in the preparation of this document to ensure accuracy of the contents, but all statements, information, and recommendations in this document do not constitute a warranty of any kind, express or implied.

## **Contents**

| 1 Solution Overview           | 1  |
|-------------------------------|----|
| 2 Resource Planning and Costs | 3  |
| 3 Procedure                   | 7  |
| 3.1 Preparations              |    |
| 3.2 Quick Deployment          |    |
| 3.3 Getting Started           |    |
| 3.4 Quick Uninstallation      |    |
| 4 Appendix                    | 22 |
| 5 Change History              |    |

## Solution Overview

#### Scenarios

This solution helps you use Stable Diffusion to build high-availability Artificial Intelligence-Generated Content (AIGC) web applications on Huawei Cloud Elastic Cloud Server (ECS). Stable Diffusion is a latent text-to-image diffusion model capable of generating photo-realistic images given any text and images input.

#### **Solution Architecture**

This solution helps you use Stable Diffusion to build high-availability AIGC web applications on Huawei Cloud Elastic Cloud Server (ECS). The following figure shows the architecture of this solution.

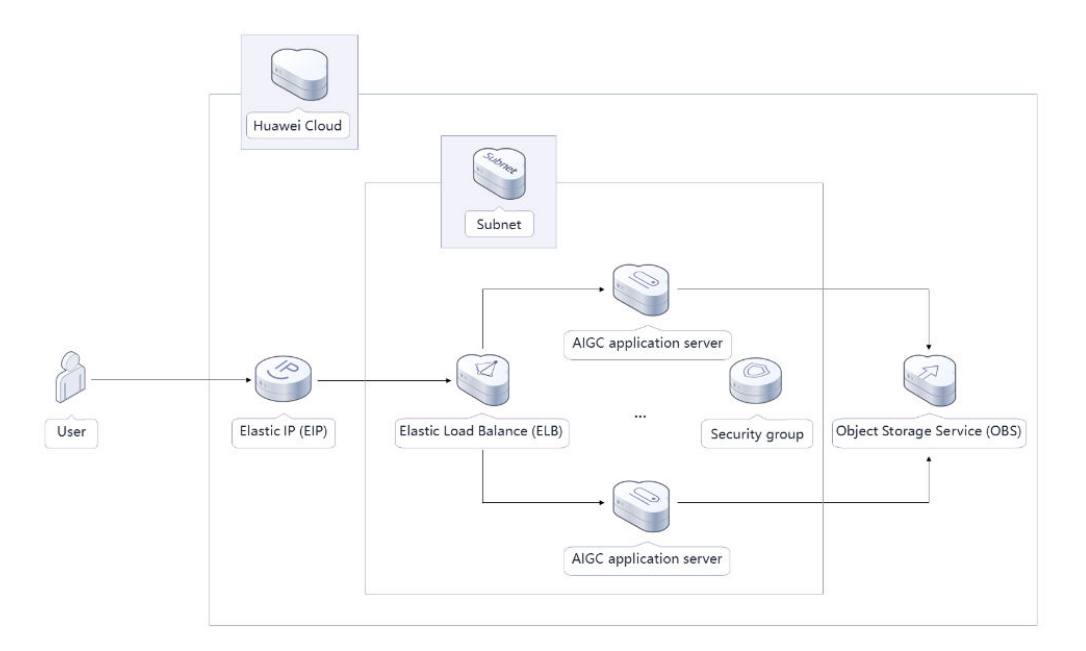

#### Figure 1-1 Solution architecture

The following resources are required for deploying this solution:

- Two GPU-accelerated Linux ECSs, which will be used for running AIGC applications
- Three Elastic IP addresses (EIPs), which will be bound to the two Linux ECSs and an Elastic Load Balance (ELB), respectively, for internal and external communication
- An ELB, which will be used to distribute traffic across availability zones (AZs)
- An Object Storage Service (OBS) bucket, which will be used to store generated image files
- Stable Diffusion web UI, inotify-tools, and OBS obsutil, which will be installed on each Linux ECS to automatically upload the images saved on the web UI

#### Advantages

• High availability

ECSs are deployed across AZs for multi-AZ disaster recovery (DR) and automatic, quick failover.

- Open source and custom development
   This solution is open-source and free for commercial use. You can also make custom development based on source code.
- Easy deployment You can easily deploy this solution with just a few clicks.

#### Constraints

• Before deploying this solution, you need to have created a Huawei Cloud account and completed real-name authentication. You also need to ensure that the account is not frozen and has sufficient balance to pay for the resources required. You can estimate the total price according to the resource planning and costs tables.

# **2** Resource Planning and Costs

This solution deploys the services listed in the following table. The costs are only estimates and may differ from the final prices. For details, see **Price Calculator**.

| Huawei Cloud<br>Service       | Example Configuration                                                                                                    | Estimated Monthly<br>Cost                    |
|-------------------------------|----------------------------------------------------------------------------------------------------|----------------------------------------------|
| Elastic Cloud<br>Server (ECS) | <ul> <li>Pay-per-use: \$1.01 USD</li> <li>Region: AP-Singapore</li> <li>Billing Mode: Pay-per-use</li> <li>Selected specifications:<br/>pi2.2xlarge.4   8 vCPUs   32 GB</li> <li>Accelerator: 1 x NVIDIA T4 / 1 x<br/>16 GB</li> <li>Image: Ubuntu 20.04 server<br/>64bit with Tesla Driver<br/>460.73.01 and CUDA 11.2</li> <li>System Disk: High I/O   100 GB</li> <li>Quantity: 2</li> </ul> | \$1.01 USD x 2 x 24 x<br>30 = \$1,454.40 USD |
| Elastic IP (EIP)              | <ul> <li>Pay-per-use: \$5.88 USD</li> <li>Region: AP-Singapore</li> <li>Billing Mode: Pay-per-use</li> <li>Routing Type: Dynamic BGP</li> <li>Billed By: Traffic</li> <li>Traffic: 20 GB</li> <li>IP Required Duration: 720 hours</li> <li>EIP Quantity: 2</li> </ul>                                                                                                    | \$5.88 USD x 2 =<br>\$11.76 USD              |

 Table 2-1 Resource planning and costs (pay-per-use)

| Huawei Cloud<br>Service         | Example Configuration                                                                                                    | Estimated Monthly<br>Cost                                                                                                |
|---------------------------------|----------------------------------------------------------------------------------------------------|----------------------------------------------------------------------------------------------------|
| Elastic IP (EIP)                | <ul> <li>Pay-per-use: \$0.13 USD/5<br/>Mbit/s/hour</li> <li>Region: AP-Singapore</li> <li>Billing Mode: Pay-per-use</li> <li>Product Type: Dedicated</li> <li>Routing Type: Dynamic BGP</li> <li>Billed By: Bandwidth</li> <li>Bandwidth: 5 Mbit/s</li> <li>Quantity: 1</li> </ul>                                                                                                    | \$0.13 USD x 24 x 30 =<br>\$93.60 USD                                                                                    |
| Elastic Load<br>Balance (ELB)   | <ul> <li>Pay-per-use: \$0.05 USD</li> <li>Region: AP-Singapore</li> <li>Billing Mode: Pay-per-use</li> <li>Type: Shared load balancer</li> <li>Required Duration: 1 hour</li> </ul>                                                                                                    | \$0.05 USD x 24 x 30 =<br>\$36.00 USD                                                                                    |
| Object Storage<br>Service (OBS) | <ul> <li>Region: AP-Singapore</li> <li>Product: FunctionGraph</li> <li>Request pricing tier:         <ul> <li>≤ 1 million requests: \$0 USD per 1 million requests</li> <li>&gt; 1 million requests: \$0.2 USD per 1 million requests</li> </ul> </li> <li>Traffic pricing tier:         <ul> <li>≤ 400,000 GB-seconds: \$0 USD per GB-second</li> <li>&gt; 400,000 GB-seconds: \$0.0001667 USD per GB-second</li> </ul> </li> </ul> | The OBS cost covers<br>the storage and<br>request cost as well as<br>traffic cost. For details,<br>see the monthly bill. |
| Total                           | -                                                                                                    | \$1,595.76 USD + OBS<br>price                                                                                            |

| Huawei Cloud<br>Service       | Example Configuration                                                                                                    | Estimated Monthly<br>Cost             |
|-------------------------------|----------------------------------------------------------------------------------------------------|---------------------------------------|
| Elastic Cloud<br>Server (ECS) | <ul> <li>Region: AP-Singapore</li> <li>Billing Mode: Yearly/Monthly</li> <li>Selected specifications:<br/>pi2.2xlarge.4   8 vCPUs   32 GB</li> <li>Accelerator: 1 x NVIDIA T4 / 1<br/>x 16 GB</li> <li>Image: Ubuntu 20.04 server<br/>64bit with Tesla Driver<br/>460.73.01 and CUDA 11.2</li> <li>System Disk: High I/O   100 GB</li> <li>Quantity: 2</li> </ul> | \$549.30 USD x 2 =<br>\$1,098.60 USD  |
| Elastic IP (EIP)              | <ul> <li>Pay-per-use: \$5.88 USD</li> <li>Region: AP-Singapore</li> <li>Billing Mode: Pay-per-use</li> <li>Routing Type: Dynamic BGP</li> <li>Billed By: Traffic</li> <li>Traffic: 20 GB</li> <li>IP Required Duration: 720<br/>hours</li> <li>EIP Quantity: 2</li> </ul>                                                                                         | \$5.88 USD x 2 =<br>\$11.76 USD       |
| Elastic IP (EIP)              | <ul> <li>Region: AP-Singapore</li> <li>Billing Mode: Yearly/Monthly</li> <li>Product Type: Dedicated</li> <li>Routing Type: Dynamic BGP</li> <li>Billed By: Bandwidth</li> <li>Bandwidth: 5 Mbit/s</li> </ul>                                                                                                    | \$57.00 USD                           |
| Elastic Load<br>Balance (ELB) | <ul> <li>Pay-per-use: \$0.05 USD</li> <li>Region: AP-Singapore</li> <li>Billing Mode: Pay-per-use</li> <li>Type: Shared load balancer</li> <li>Required Duration: 1 hour</li> </ul>                                                                                                    | \$0.05 USD x 24 x 30 =<br>\$36.00 USD |

Table 2-2 Resource planning and costs (yearly/monthly)

| Huawei Cloud<br>Service         | Example Configuration                                                                                                    | Estimated Monthly<br>Cost                                                                                                |
|---------------------------------|----------------------------------------------------------------------------------------------------|----------------------------------------------------------------------------------------------------|
| Object Storage<br>Service (OBS) | <ul> <li>Region: AP-Singapore</li> <li>Product: FunctionGraph</li> <li>Request pricing tier:         <ul> <li>≤ 1 million requests: \$0 USD per 1 million requests</li> <li>&gt; 1 million requests: \$0.2 USD per 1 million requests</li> </ul> </li> <li>Traffic pricing tier:         <ul> <li>≤ 400,000 GB-seconds: \$0 USD per GB-second</li> <li>&gt; 400,000 GB-seconds: \$0.0001667 USD per GB-second</li> </ul> </li> </ul> | The OBS cost covers<br>the storage and<br>request cost as well as<br>traffic cost. For details,<br>see the monthly bill. |
| Total                           | -                                                                                                    | \$1,203.36 USD + OBS<br>price                                                                                            |

## **3**<sub>Procedure</sub>

- 3.1 Preparations
- 3.2 Quick Deployment
- 3.3 Getting Started
- 3.4 Quick Uninstallation

## 3.1 Preparations

#### Creating the rf\_admin\_trust Agency

**Step 1** Log in to the **Huawei Cloud console**, hover the mouse pointer over the account name in the upper right corner, and choose **Identity and Access Management**.

Figure 3-1 Huawei Cloud console

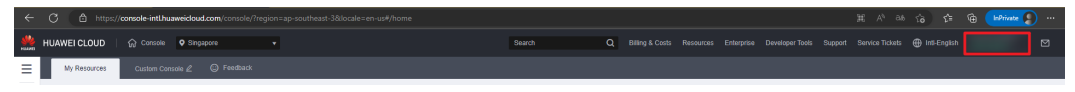

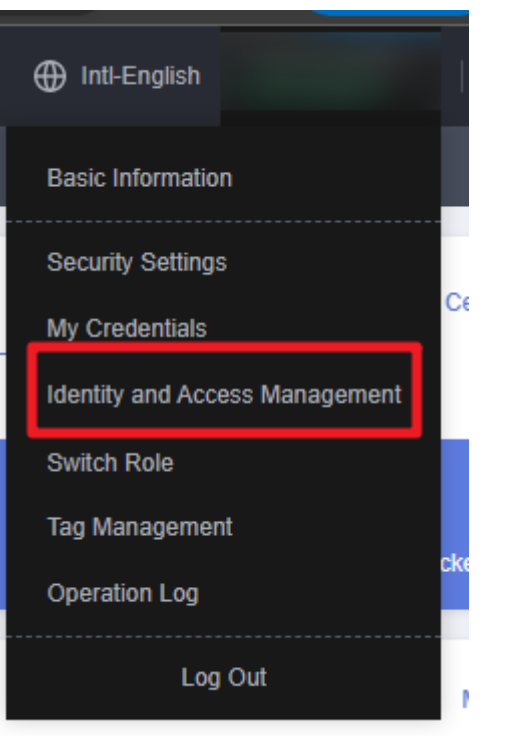

Figure 3-2 Identity and Access Management

**Step 2** Choose **Agencies** and then search for the **rf\_admin\_trust** agency in the agency list.

#### Figure 3-3 Agency list

| IAM           | Agencies ©                          |                      |                    |                                 |                |                             | Create Agency |
|---------------|-------------------------------------|----------------------|--------------------|---------------------------------|----------------|-----------------------------|---------------|
| Users         | Delete Agencies available for creat | ition: 28            |                    |                                 | All            | * d                         | X Q           |
| User Groups   | Agency Name/ID ↓Ξ                   | Delegated Party ↓⊟   | Validity Period ↓Ξ | Created ↓                       | Description ↓Ξ | Operation                   |               |
| Permissions • | rf_admin_trust                      | Cloud service<br>RFS | Unlimited          | Mar 13, 2023 14:49:16 GMT+08:00 | -              | Authorize   Modify   Delete |               |
| Agencies      |                                     |                      |                    |                                 |                |                             |               |

- If the agency is found, skip the following steps.
- If the agency is not found, perform the following steps to create it.
- Step 3 Click Create Agency in the upper right corner of the page. On the displayed page, enter rf\_admin\_trust for Agency Name, select Cloud service for Agency Type, select RFS for Cloud Service, and click Next.

#### Figure 3-4 Create Agency

| Agencies / Create Agenci | cy l                                                                                                    |
|--------------------------|----------------------------------------------------------------------------------------------------|
| di Agangy Nama           | of admin trust                                                                                                    |
| * Agency Name            | n_admin_trust                                                                                                    |
| ★ Agency Type            | <ul> <li>Account         Delegate another HUAWEI CLOUD account to perform operations on your resources.     </li> <li>Cloud service         Delegate a cloud service to access your resources in other cloud services.     </li> </ul> |
| * Cloud Service          | RFS                                                                                                    |
| ★ Validity Period        | Unlimited                                                                                                    |
| Description              | Enter a brief description.                                                                                                    |
|                          | 0/255                                                                                                    |
|                          | Next Cancel                                                                                                    |

**Step 4** Search for **Tenant Administrator**, select it in the search results, and click **Next**.

#### Figure 3-5 Selecting a policy/role

| < Authorize Agency                                                                                   |                                                                 |
|----------------------------------------------------------------------------------------------------|-----------------------------------------------------------------|
| Stelect PolicyRole     (2) Select Scope     (3) Firish                                               |                                                                 |
| Assign selected permissions to rf_admin_trust1.                                                      | Create Policy                                                   |
| View Selected (1) Copy Permissions from Another Project                                              | All policies/toles   All services   Tenant Administrator  X   Q |
| Policy/Role Name                                                                                     | Туре                                                            |
| DME AdministratorAccess Recommended<br>Data Model Engine Insuit administrator with full permissions. | System-defined policy                                           |
| Tenant Administrator<br>Tenant Administrator (Exclude IVM)                                           | System-defined role                                             |
| Cist Stream Admin<br>Cloud Stream Service Tenant Administrator, can manage multiple CS users         | System-defined role                                             |
|                                                                                                    |                                                                 |

#### **Step 5** Select **All resources** and click **OK**.

Figure 3-6 Selecting a scope

| < Authorize Agency                                                                                                    |  |
|----------------------------------------------------------------------------------------------------|--|
| Select Policy/Role 2 Select Scope (3) Finish                                                                                                    |  |
|                                                                                                    |  |
| The following are recommended scopes for the permissions you selected. Select the desired scope requiring minimum authorization.                                                     |  |
| Scope                                                                                                    |  |
| All resources                                                                                                    |  |
| IAM users will be able to use all resources, including those in enterprise projects, region-specific projects, and global services under your account based on assigned permissions. |  |
| Show More                                                                                                    |  |

**Step 6** If **rf\_admin\_trust** is displayed in the agency list, the agency has been created.

| Figure 3                  | 3-7 | Agency li                         | st                 |                    |                                 |                            |                         |              |
|---------------------------|-----|-----------------------------------|--------------------|--------------------|---------------------------------|----------------------------|-------------------------|--------------|
| IAM                       | Ag  | encies ③                          |                    |                    |                                 |                            |                         | Create Agenc |
| Users                     |     | Delete Agencies available for cre | ation: 32          |                    |                                 | AI                         | ✓ rf_admin_trust        | X Q          |
| User Groups               |     | Agency Name(ID JE                 | Delegated Party ↓Ξ | Validity Period ↓⊞ | Created JF                      | Description ↓≣             | Operation               |              |
| Permissions •<br>Projects |     | rf_admin_trust                    |                    | Unlimited          | Jan 16, 2023 17:57:41 GMT+08:00 | Created by RF, Not delete. | Authorize Modify Delete |              |
| Agencies                  |     |                                   |                    |                    |                                 |                            |                         |              |
| Identity Providers        |     |                                   |                    |                    |                                 |                            |                         |              |
| Security Settinos         |     |                                   |                    |                    |                                 |                            |                         |              |

----End

#### Obtaining an Access Key (AK/SK)

Before deploying this solution, you need to obtain the AK/SK from the Huawei Cloud console and then configure parameters listed in **Step 3**.

On the Huawei Cloud console, hover the mouse pointer over the account name in the upper right corner and choose **My Credentials**. On the **Access Keys** page, create an access key and download it. For details, see **How Do I Obtain an Access Key (AK/SK)**?

Figure 3-8 Creating an access key

| My Credentials  | Acc | ess Keys 💿                                               |                               |                                |                              |                             |            |                                 |                                 |                           |
|-----------------|-----|----------------------------------------------------------|-------------------------------|--------------------------------|------------------------------|-----------------------------|------------|---------------------------------|---------------------------------|---------------------------|
| API Credentials |     | <b>A</b> to a to a to a to a to a to a to a to           |                               |                                |                              |                             |            |                                 |                                 |                           |
| Acress Keys     |     | <ul> <li>Access keys can be c</li> </ul>                 | rownidaded dny drice aller b  | eing generateo. Keep trem se   | scure, change mem periodical | y, and do not share them wi | un anyone. |                                 |                                 |                           |
| 100001030       |     | If you lose your acces                                   | is key, create a new access k | ey and disable the old one. Le | earn more                    |                             |            |                                 |                                 |                           |
|                 |     | O Create Access Key Access Key available for creation: 1 |                               |                                |                              |                             |            |                                 |                                 | Enter an access key ID.   |
|                 |     | Access Key ID ↓Ξ                                         |                               | Description ↓≡                 |                              | Status J≣                   |            | Created J≡                      | Last Used                       | Operation                 |
|                 |     |                                                          |                               |                                |                              | Enabled                     |            | Aug 03, 2023 09:46:48 GMT+08:00 | Aug 10, 2023 14:22:07 GMT+08:00 | Modify   Disable   Delete |

## **3.2 Quick Deployment**

This section describes how to quickly deploy this solution.

| Paramete<br>r | Туре   | Mandator<br>y | Description                                                                                                    | Default<br>Value                                         |
|---------------|--------|---------------|----------------------------------------------------------------------------------------------------|----------------------------------------------------------|
| vpc_name      | String | Yes           | Virtual Private Cloud<br>(VPC) name. This<br>template uses a newly<br>created VPC and the<br>VPC name must be<br>unique. The value can<br>contain 1 to 54<br>characters, including<br>letters, digits,<br>underscores (_),<br>hyphens (-). and periods<br>(.). | high-<br>availability-<br>aigc-<br>applications-<br>demo |

 Table 3-1 Parameters required for deploying this solution

| Paramete<br>r               | Туре   | Mandator<br>y | Description                                                                                                    | Default<br>Value                                         |
|-----------------------------|--------|---------------|----------------------------------------------------------------------------------------------------|----------------------------------------------------------|
| security_g<br>roup_nam<br>e | String | Yes           | Security group name.<br>This template uses a<br>newly created security<br>group. The value can<br>contain 1 to 64<br>characters, including<br>letters, digits,<br>underscores (_),<br>hyphens (-), and periods<br>(.).                                                                                                    | high-<br>availability-<br>aigc-<br>applications-<br>demo |
| ecs_name                    | String | Yes           | ECS name, which must<br>be unique. The name<br>format is {ecs_name}-<br>digit. It can contain 1 to<br>60 characters, including<br>letters, digits,<br>underscores (_),<br>hyphens (-). and periods<br>(.).                                                                                                    | high-<br>availability-<br>aigc-<br>applications-<br>demo |
| image_bu<br>cket_nam<br>e   | String | Yes           | OBS bucket name,<br>which is globally unique.<br>The bucket is used to<br>store automatically<br>uploaded images saved<br>on the web UI. The<br>bucket name can<br>contain 3 to 63<br>characters, including<br>lowercase letters, digits,<br>hyphens (-), and periods<br>(.). Do not start or end<br>with a hyphen (-) or a<br>period (.). | None                                                     |
| ecs_count                   | String | Yes           | Number of ECSs, which<br>is greater than or equal<br>to 1. The maximum<br>number of ECSs is<br>determined by the user<br>quota listed in My<br>Quotas.                                                                                                    | 2                                                        |
| ecs_flavor                  | String | Yes           | ECS flavor. This<br>template uses a GPU-<br>accelerated flavor. For<br>details about flavors,<br>see A Summary List of<br>x86 ECS Specifications.                                                                                                    | pi2.2xlarge.4                                            |

| Paramete<br>r          | Туре   | Mandator<br>y | Description                                                                                                    | Default<br>Value                                         |
|------------------------|--------|---------------|----------------------------------------------------------------------------------------------------|----------------------------------------------------------|
| ecs_passw<br>ord       | String | Yes           | Initial password of the<br>ECS. After the ECS is<br>created, reset the<br>password by referring to<br><b>Step 1</b> . It can contain 8<br>to 26 characters,<br>including at least three<br>of the following<br>character types:<br>uppercase letters,<br>lowercase letters, digits,<br>and special characters (!<br>@\$%^=+[{()}]:,./?~#*).<br>For Windows ECSs, the<br>password cannot<br>contain the username,<br>the username spelled<br>backwards, or more<br>than two consecutive<br>characters in the<br>username. The default<br>administrator account is<br>root. | None                                                     |
| elb_name               | String | Yes           | ELB name, which can<br>contain 1 to 64<br>characters, including<br>letters, digits,<br>underscores (_),<br>hyphens (-), and periods<br>(.).                                                                                                    | high-<br>availability-<br>aigc-<br>applications-<br>demo |
| eip_band<br>width_size | Number | Yes           | EIP bandwidth, which is<br>billed by traffic. Value<br>range: 1-300 Mbit/s                                                                                                    | 300 Mbit/s                                               |
| charging_<br>mode      | String | Yes           | Billing mode. By default,<br>expenses are<br>automatically deducted.<br>The value can be<br><b>prePaid</b> (yearly/<br>monthly) or <b>postPaid</b><br>(pay-per-use).                                                                                                    | postPaid                                                 |
| charge_pe<br>riod_unit | String | Yes           | Unit of a subscription<br>period. This parameter is<br>valid and mandatory<br>only when<br>charging_mode is set to<br>prePaid. The value can<br>be month or year.                                                                                                    | month                                                    |

| Paramete<br>r         | Туре   | Mandator<br>y | Description                                                                                                    | Default<br>Value |
|-----------------------|--------|---------------|----------------------------------------------------------------------------------------------------|------------------|
| charge_pe<br>riod     | Number | Yes           | Subscription period. This<br>parameter is valid and<br>mandatory only when<br>charging_mode is set to<br>prePaid. Value range:                                                                                                    | 1                |
|                       |        |               | If <b>charge_period_unit</b> is<br>set to <b>month</b> , the value<br>range is from <b>1</b> to <b>9</b> .                                                                                                    |                  |
|                       |        |               | If <b>charge_period_unit</b> is<br>set to <b>year</b> , the value<br>range is from <b>1</b> to <b>3</b> .                                                                                                    |                  |
| access_key<br>_id     | String | Yes           | Access Key ID (AK),<br>which is used to verify<br>the identity of a user<br>attempting to upload<br>generated images to the<br>OBS bucket. For details<br>about how to obtain the<br>AK, see <b>Obtaining an</b><br>Access Key (AK/SK).                    | None             |
| secret_acc<br>ess_key | String | Yes           | Secret Access Key (SK),<br>which is used to sign<br>requests. It must be<br>used together with the<br>AK to authenticate<br>image upload requests.<br>For details about how to<br>obtain the SK, see<br><b>Obtaining an Access</b><br><b>Key (AK/SK)</b> . | None             |

Step 1 Log in to Practical Application of Huawei Cloud Solutions and select Building High-Availability AIGC Applications Based on Open-Source Models.

### Figure 3-9 Selecting a solution

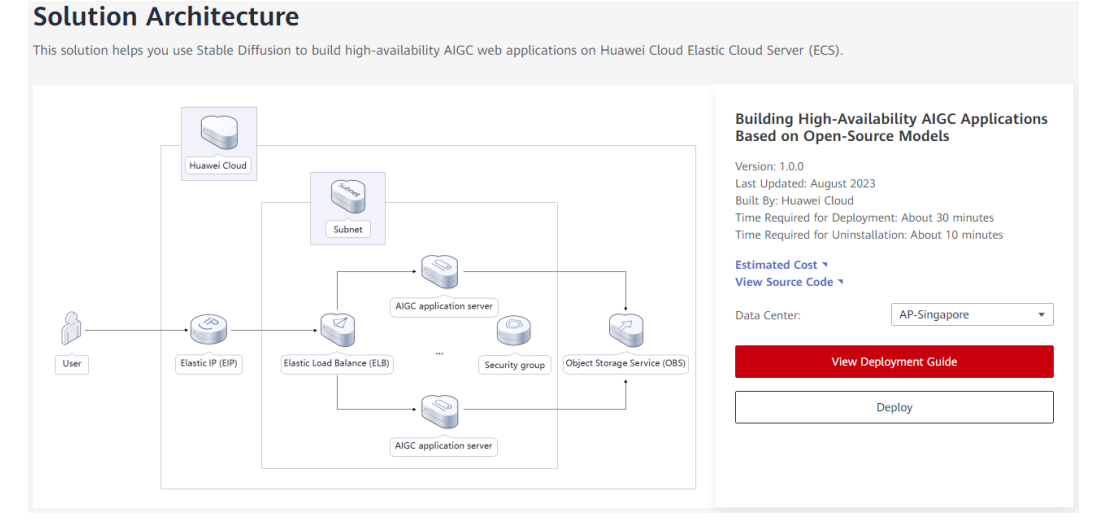

#### Step 2 Click Deploy to switch to the Create Stack page.

#### Figure 3-10 Creating a stack

| / Create Steek    |                                                                                                    |   |
|-------------------|----------------------------------------------------------------------------------------------------|---|
| Create Stack      |                                                                                                    |   |
| Select Template   | Configure Parameters (a) Configure Stack (4) Configurations                                                                                                    |   |
| * Creation Mode   | Existing templates Visual Designer                                                                                                    |   |
| * Template Source | Ny Templates URL Upload Template A stack is created using a template. The template must contain the deployment code like which like name extension is if or if joon. |   |
| * Template URL    | https://documentation-samples-4.obs.sp-southwast-3                                                                                                    |   |
|                   | The Unit, This contain is near the opportunit core in e., and the less tac cannot exceed 1 NO.                                                                       |   |
|                   |                                                                                                    |   |
|                   |                                                                                                    |   |
|                   |                                                                                                    |   |
|                   |                                                                                                    |   |
|                   |                                                                                                    | Q |
|                   |                                                                                                    | 0 |
|                   |                                                                                                    |   |
|                   |                                                                                                    | _ |

**Step 3** Click **Next**. On the displayed page, set parameters by referring to **Table 3-1** and click **Next**.

Figure 3-11 Configuring parameters

| Create Stack                                 |                                                         |                             |                                                                                                    |
|----------------------------------------------|---------------------------------------------------------|-----------------------------|----------------------------------------------------------------------------------------------------|
| Select Template 2                            | Configure Parameters 3 Configure Stack 4 Confirm Config | urations                    |                                                                                                    |
| * Stack Name building-high-a                 | vallability-sigt-applications-with-stable-diffusion     | its, underscores (_), and h | syphons (). The stack name must be unique. The stack name must be unique.                                                                  |
| Description Building High-J<br>Source Models | Availability AIGC Applications Based on Open-           |                             |                                                                                                    |
| Configure Paramete                           | rs<br>Q                                                 | ukements. (?)               |                                                                                                    |
| * vpc_name                                   | varue                                                   | string                      | Vertual Private Cloud (VPC) name. This template uses a newly created VPC and the VPC name must be unique. Default value: high-availa       |
| * security_group_name                        | high-availability-aigc-applications-demo                | string                      | Security group name. This template uses a newly created security group. For details about how to configure a security group rule, see the  |
| * ecs_name                                   | high-availability-aigc-applications-demo                | string                      | ECS name, which must be unique. The name format is {ecs_name}-digit. It can contain 1 to 60 characters, including letters, digits, undersc |
| * image_bucket_name                          | high-availability-aigc-applications-demo                | string                      | OBS bucket name, which is globally unique. The bucket is used to store automatically uploaded images saved on the web UI. The bucket       |
|                                              |                                                         |                             | Previous Next                                                                                                    |

Step 4 (Optional) On the Configure Stack page, select rf\_admin\_trust from the agency drop-down list and click Next.

Figure 3-12 Configuring a stack

| iect Template       |                                                                                                    |
|---------------------|----------------------------------------------------------------------------------------------------|
| Agency              | humeidoud     Select an agency     C How to Create an Agency?     An agency can clearly define RE's operation permissions (the creation update, and deletion) on stack resources. If the agency permissions are insufficient, subsequent operations such as deployment and execution plan creation may fail. Create     Agency can be agreed by a configured. RE's will have the permissions of the current user for deployment. As agency limbs RFS's permissions are local for deployment. As agency limbs RFS's permissions are local for deployment. As agency limbs RFS's permissions are local for deployment. As agency limbs RFS's permissions are local for deployment. As agency limbs RFS's permissions on dood service resources, preventing underlied operations cused by incorrect templates or parameters. |
| Auto-Rollback       | If auto-rollback is enabled, the stack automatically role back to the previous successful resource status when the operation fails. After the stack is created, you can modify the stack configurations on its details page.                                                                                                    |
| Deletion Protection | Deletion protection prevents the stack from being deleted accidentally. You can modify it on the stack details page.                                                                                                    |
|                     |                                                                                                    |
|                     |                                                                                                    |
|                     |                                                                                                    |
|                     |                                                                                                    |
|                     |                                                                                                    |
|                     |                                                                                                    |

**Step 5** On the **Confirm Configurations** page, click **Create Execution Plan**.

| Figure 3-13 | Creating | an | execution | plan |
|-------------|----------|----|-----------|------|
|             |          |    |           |      |

|           | Create Stack                                |                                                              |                                  |                                                                                                    |
|-----------|---------------------------------------------|--------------------------------------------------------------|----------------------------------|----------------------------------------------------------------------------------------------------|
| $\oslash$ | Select Template 🕑 Configure                 | e Parameters Configure Stack                                 | - 🚯 Confirm Configuration        | 6                                                                                                    |
|           | RFS is free of charge, but the resources    | in the stack are not. Currently, you need to create an execu | tion plan (free of charge) to ob | stain the estimated price.                                                                                                    |
|           |                                             |                                                              |                                  |                                                                                                    |
|           | Template Info                               |                                                              |                                  |                                                                                                    |
|           | Stack Name                                  | building-high-availability-aigc-applications-with-sta        | ble-d                            | Description Building High-Availability AIGC Applications Based on O                                                                                        |
|           |                                             |                                                              |                                  |                                                                                                    |
|           | Parameters                                  |                                                              |                                  |                                                                                                    |
|           |                                             |                                                              | -                                |                                                                                                    |
|           | Parameter Name                              | Value                                                        | Type                             | Description                                                                                                    |
|           | vpc_name                                    | high-availability-aigc-applications-demo                     | string                           | Virtual Private Cloud (VPC) name. This template uses a newly created VPC and the VPC name must be unique. Default value: high-availability-algc-applica    |
|           | security_group_name                         | high-availability-aigc-applications-demo                     | string                           | Security group name. This template uses a newly created security group. For details about how to configure a security group rule, see the deployment guid  |
|           | ecs_name                                    | high-availability-aigc-applications-demo                     | string                           | ECS name, which must be unique. The name format is (ecs_name)-digit. It can contain 1 to 60 characters, including letters, digits, underscores (_), hyphen |
|           | image_bucket_name                           | high-availability-aigc-applications-demo                     | string                           | OBS bucket name, which is globally unique. The bucket is used to store automatically uploaded images saved on the web UI. The bucket name can contain      |
|           | ecs_count                                   | 1                                                            | number                           | Number of ECSs, which is greater than or equal to 1. The maximum number of ECSs is determined by the user quota. For details, see the deployment guid      |
|           | ecs_flavor                                  | pi2.2xdarge.4                                                | string                           | ECS flavor. This template uses a GPU-accelerated flavor. For details about flavors, see the deployment guide. Default value: pi2.2xlarge.4(0vCPUs[32GiB]T  |
|           |                                             |                                                              |                                  |                                                                                                    |
| Esti      | nated fee: You can obtain the estimated fee | after creating an execution plan (free of charge).           |                                  | Previous Create Execution Plan Directly Deploy Stack                                                                                                    |

 $\times$ 

**Step 6** In the displayed **Create Execution Plan** dialog box, enter an execution plan name and click **OK**.

| igure 5 if creating an execution plan |
|---------------------------------------|
|---------------------------------------|

Create Execution Plan

| plan.               | ource change mormation, you can create an execution |
|---------------------|-----------------------------------------------------|
| Execution Plan Name | executionPlan_20230810_1148_fmx2                    |
| Description         | Enter a description of the execution plan.          |
|                     |                                                     |

**Step 7** On the **Execution Plans** tab, click **Deploy**. In the displayed dialog box, click **Execute**.

Figure 3-15 Deploying the execution plan

| < building-high-availability                                             |                                |                     |                               | Delete Update    | Template/Parameter C |
|--------------------------------------------------------------------------|--------------------------------|---------------------|-------------------------------|------------------|----------------------|
| Basic Information Resources Outputs B                                    | Events Template Execution Plan | 5                   |                               |                  |                      |
| Deploy                                                                   |                                |                     |                               | Enter a keyword. | QC                   |
| Execution Plan Name/ID                                                   | Status                         | Estimated Price (2) | Created                       | Description      | Operation            |
| executionPlan_20230810_1148_fmx2<br>b69ccf11-fe7d-4ee8-95e5-28f7fcf80d21 | Available                      | View Details        | 2023/08/10 11:49:09 GMT+08:00 | -                | Deploy Delete        |
|                                                                          |                                |                     |                               |                  |                      |

#### Figure 3-16 Confirming the deployment

| te you sure you mant to excedite t | ne plan?                                   |                                                                 |
|------------------------------------|--------------------------------------------|-----------------------------------------------------------------|
| Execution Plan Name                | Status                                     | Created                                                         |
| executionPlan_20230810_114         | Available                                  | 2023/08/10 11:49:09 GMT+08                                      |
| After the plan is executed, t      | he stack is updated<br>h may incur fees ba | l accordingly, and resources in the<br>used on resource payment |

**Step 8** Wait until the deployment is successful and click the **Events** tab to view details.

#### Figure 3-17 Successful deployment

| <  | building-high-availability      | Delete Update Template/Parameter |                                  |                    |                        |
|----|---------------------------------|----------------------------------|----------------------------------|--------------------|------------------------|
| Ba | asic Information Resources Outp | uts Events Template              | Execution Plans                  |                    |                        |
|    |                                 |                                  |                                  |                    |                        |
|    |                                 |                                  |                                  | Resour *           | Enter a keyword. Q     |
|    | Time ↓Ξ                         | Type 🔽                           | Description                      | Resource Name/Type | Associated Resource ID |
|    | 2023/08/10 11:53:13 GMT+08:00   | Log                              | Apply required resource success. |                    |                        |

Step 9 Refresh the page and view the web UI access description on the Outputs tab.

#### Figure 3-18 Outputs

| building-high-availability          | k building-high-availability                                        |                                                          |             |                    |  |  |  |  |
|-------------------------------------|---------------------------------------------------------------------|----------------------------------------------------------|-------------|--------------------|--|--|--|--|
| Basic Information Resources Outputs | Basic Information Resources Outputs Events Template Execution Plans |                                                          |             |                    |  |  |  |  |
|                                     |                                                                     |                                                          |             |                    |  |  |  |  |
|                                     |                                                                     |                                                          |             | Enter a keyword. Q |  |  |  |  |
| Name                                | Туре                                                                | Value                                                    | Description |                    |  |  |  |  |
| 说明                                  | string                                                              | Enter http://114.119.173.238:7860/ to access the web UI. |             |                    |  |  |  |  |
|                                     |                                                                     |                                                          |             |                    |  |  |  |  |
|                                     |                                                                     |                                                          |             |                    |  |  |  |  |

----End

## 3.3 Getting Started

#### (Optional) Modifying Security Group Rules

#### NOTICE

By default, this solution creates the security group rule that uses the ping command to test ECS connectivity. To remotely log in to an ECS in the security group, you need to add an inbound rule, for example, by setting the login port to 3389 and adding a whitelist IP address.

A security group is a collection of access control rules for cloud resources, such as cloud servers, containers, and databases, to control inbound and outbound traffic. Cloud resources associated with the same security group have the same security requirements and are mutually trusted within a VPC.

You can modify security group rules, for example, by adding, modifying, or deleting a TCP port.

- Adding a security group rule: Add an inbound rule and enable a TCP port if needed.
- Modifying a security group rule: Inappropriate security group settings can be a serious security risk. You can modify security group rules to improve the network security of ECSs.
- Deleting a security group rule: If the source or destination IP address of an inbound or outbound security group rule changes, or a port needs to be disabled, you can **delete the security group rule**.

#### (Optional) Configuring a Domain Name for an Application

Configure domain name resolution to resolve the website domain name to the IP address displayed in the figure in **Step 9**. In this way, the website can be accessed over its domain name. For details about DNS resolution, see **Public Domain Name Resolution**.

#### Using the AIGC Web UI Application

Step 1 (Optional) Log in to the ECS console, select the created ECSs and click Stop above the ECS list. After the ECSs are stopped, click Reset Password, enter a new password, and click OK. The new password will take effect after the ECSs are started.

| Cloud Server<br>Console           |   | Elastic Cloud S | erver 🕜             |                 |                       |                   |                   |                      |
|-----------------------------------|---|-----------------|---------------------|-----------------|-----------------------|-------------------|-------------------|----------------------|
| Dashboard                         |   | My ECSs: CN     | North-Beijing4 (53) | CN South-Guangz | zhou (19)   AP-Singap | ore (7) CN North- | Ulanqab1 (2) CN-H | ong Kong (2) CN East |
| Elastic Cloud Server              |   | Start           | Stop Reset Pa       | assword Mo      | ore 💌                 |                   |                   |                      |
| Hyper Elastic Cloud<br>Server NEW | ø | Search by Nam   | ie by default.      |                 |                       |                   |                   |                      |
| Bare Metal Server                 |   | Name/II         | D                   |                 | Monitoring            | Security          | AZ 🏹              | Status 🍞             |
| Elastic Volume Service            | • |                 |                     | 2               | 函                     | ¢                 |                   | 🕤 Running            |
| Image Management<br>Service       |   |                 |                     |                 | M                     | ŵ                 |                   | Bunning              |
| Auto Scaling                      |   |                 |                     |                 | -                     | v.                |                   | - Adming             |

Figure 3-19 Resetting the password

Step 2 Log in to the ELB console and choose Backend Server Groups from the left navigation pane. Click the target backend server group name to view its details. On the Backend Servers tab, check whether servers are in the Healthy state. (Service initialization will be completed 20 minutes after this solution is deployed based on default settings. All backend servers will be healthy on port 7860 then.)

| Network Console          | Backend Server Groups ⑦                                                                                        | Create Backend Server Grou     |
|--------------------------|----------------------------------------------------------------------------------------------------|--------------------------------|
| P Address Groups         | Keword group h. O 7 Add filter                                                                                 | × Q C Ø                        |
| ccess Control 🔹          | NamelD © Forward © VPC © Backen © Listener © Load Ba © Load Ba © Health Check © Backend Se © Backend Servers © | Operation                      |
| PC Flow Logs             | proop_imp<br>expresser.espa_aspg_Load.balanc TCP (TCP/7860) high-availabShared I Healthy - 1                   | Add Backend Server   Edit   De |
| lastic IP and andwidth   | Intel Records: 1 < □ >                                                                                         |                                |
| T Gateway •              |                                                                                                    |                                |
| Load Balancers           |                                                                                                    |                                |
| Backend Server<br>Groups | 1                                                                                                    |                                |
| Certificates             |                                                                                                    |                                |
| IP Address<br>Groups     |                                                                                                    |                                |
| TLS Security<br>Policies |                                                                                                    |                                |

Figure 3-20 Backend Server Groups

#### Figure 3-21 Backend server status

| C Elastic Load Balancer / Backend Server G                              | Group(group_http) |                      |                     |          |                    |
|-------------------------------------------------------------------------|-------------------|----------------------|---------------------|----------|--------------------|
| Summary Backend Servers                                                 |                   |                      |                     |          |                    |
|                                                                         |                   |                      |                     |          |                    |
| A Backend Servers                                                       |                   |                      |                     | Add      | dify Weight Remove |
| ♥ Specify filter criteria.                                              |                   |                      |                     |          | Q C 🕲              |
| Name/ID ÷                                                               | Status ≑          | Private IP Address ≑ | Health Check Result | Weight ‡ | Backend Port ÷     |
| high-availability-aigc-applications-c<br>c00c4bc0-5ef1-4218-ac7c-662605 | demo-1 S Running  | 172.16.1.165         | Healthy             | 1        | 7860               |

Step 3 Use the URL in Step 9 to access the AIGC web UI. Click txt2img, input text in the box, and click Generate. After the image is generated, click Save. For details about how to use the Stable Diffusion web UI, see stable-diffusion-webui or search for tutorials on the Internet. This solution creates the user aigc with the default password aigc@123.

#### Figure 3-22 AIGC web UI

| - → C ▲ 190.92.205.172:7860                                                                                                    |                                                                            |                                                                                                    |                     | 20              | 0. ピ☆    |          |
|----------------------------------------------------------------------------------------------------|----------------------------------------------------------------------------|----------------------------------------------------------------------------------------------------|---------------------|-----------------|----------|----------|
| alfe Difusion checkpoint<br>v1.5 pruved emacely.safetemon (Kotől 1169) •                                                                                                    |                                                                            |                                                                                                    |                     |                 |          |          |
| Uncomp improving cooles into interception serving in their security. Electrisons<br>Arches National Park under the reck.in the evening night day vesity induced with desamic upscaled productions composition | on,05 digital rendering,5tudio Oribii,µmeal engine,atmospheric,omit the pe | şên                                                                                                    |                     | 47/75           | Generate |          |
| Nagadine prompt (press Chi-Dator or All-Dator to generate)                                                                                                    |                                                                            |                                                                                                    |                     | 0/75 V D        | 8 8      | ו 0      |
| Serrolina method Serrolina ateos                                                                                                    | ~~~~~~~~~~~~~~~~~~~~~~~~~~~~~~~~~~~~~~~                                    |                                                                                                    |                     |                 |          |          |
| Euler a .                                                                                                    |                                                                            |                                                                                                    |                     |                 |          |          |
| Restore faces Tilling Hires. Six                                                                                                    | 512 Batch count 1                                                          | No.                                                                                                    |                     |                 |          |          |
| Height                                                                                                    | 512 Batch size 1                                                           |                                                                                                    |                     |                 |          |          |
| CPG Scale                                                                                                    | 7                                                                          |                                                                                                    |                     |                 |          |          |
| turi t                                                                                                    |                                                                            | and the second                                                                                                    |                     |                 |          |          |
| 4                                                                                                    | Q 🌢 🗆 Deta                                                                 | and the second second se |                     |                 |          |          |
| Script                                                                                                    |                                                                            |                                                                                                    |                     |                 |          |          |
| None                                                                                                    |                                                                            |                                                                                                    |                     |                 |          |          |
|                                                                                                    |                                                                            |                                                                                                    |                     |                 |          |          |
|                                                                                                    |                                                                            | 5 Save                                                                                                    | Zip Send to img2img | Send to inpaint | Send to  | o extras |

Example text prompt:

Arches National Park,under the rock,in the evening,nightsky,reality infused with dreams,upscaled,triadic color scheme,epic composition,CG digital rendering,Studio Ghibli,unreal engine,atmospheric,omit the people

Step 4 On the OBS console, click the OBS bucket created in Step 3 to view the saved images. You can also click Share to share the images. For more OBS functions, see Object Management.

| Figure | 3-23 | OBS | bucket | list |
|--------|------|-----|--------|------|
|--------|------|-----|--------|------|

| Object Storage<br>Service           |   | 0 | oject Storage Service ⑦ Open Sou                                                   | rce Software Notice                             |                      |                               |                                                      |                                           |                   |                                    | 🗄 Task Center             | Create Bucket       | Buy O        | BS Packag |
|-------------------------------------|---|---|------------------------------------------------------------------------------------|-------------------------------------------------|----------------------|-------------------------------|------------------------------------------------------|-------------------------------------------|-------------------|------------------------------------|---------------------------|---------------------|--------------|-----------|
| Object Storage                      |   |   | OBS Browser+ 上 Download                                                            | obsutil                                         | ⊥ Downl              | oad obsi                      | s                                                    | ⊥ Download                                | Get SD            | Ks                                 |                           |                     |              |           |
| Parallel File Systems               |   |   | GUI-based management tool. It supports<br>batch upload of large files and folders. | A CLI tool. It supports<br>buckets and objects. | s basic operations o | n A tool<br>enable<br>file se | for mounting paralle<br>as you to operate of<br>stem | il file system. It<br>jects in your local | Obtain<br>Visit O | Access Keys (AK/S<br>BS growth map | К)                        |                     |              |           |
| Resource Packages                   |   |   | Learn more                                                                         | Learn more                                      |                      | Learn                         | more                                                 |                                           |                   |                                    |                           |                     |              |           |
| My Packages                         | ß |   |                                                                                    |                                                 |                      |                               |                                                      |                                           |                   |                                    |                           |                     |              |           |
| Data Express Service                | C |   |                                                                                    |                                                 |                      |                               |                                                      |                                           |                   |                                    |                           |                     |              |           |
| CDN                                 | ß |   | An account and all the IAM users under it car                                      | n create a total of 100 bu                      | ckets and parallel f | le systems. You a             | re advised to create                                 | folders in the buckets to                 | organize yo       | ur data and reduce                 | how many buckets you need | ed. Learn more      |              |           |
| Object Storage<br>Migration Service | C |   |                                                                                    |                                                 |                      |                               |                                                      |                                           |                   |                                    |                           |                     |              |           |
|                                     | 4 |   | Export You can create 63 more buckets.                                             |                                                 |                      |                               |                                                      |                                           |                   |                                    |                           |                     |              |           |
|                                     |   |   | ₽ Search or filter by keyword.                                                     |                                                 |                      |                               |                                                      |                                           |                   |                                    |                           |                     | Q            | C         |
|                                     |   |   | Bucket Name 0                                                                      | Quick Links                                     | Storage 0            | Region 0                      | Data Re 0                                            | Used Ca 0                                 | Objects o         | Enterpri 0                         | Created 🝦                 | Operation           |              |           |
|                                     |   |   | high-availability-aigc-applications-demo                                           | e 🖸 🕼                                           | Standard             | AP-Singapore                  | Multi-AZ sto                                         | 0 byte                                    | 0                 | SaC                                | Aug 10, 2023 11:51:12 G   | SMT+0 Change Storag | ge Class   E | )elete    |

#### Figure 3-24 Viewing the saved images

| < high-availability-a       | aigc-app 🗇                                                                                                    | Versioning Disabled | Storage Class Standa      |  |  |  |  |
|-----------------------------|----------------------------------------------------------------------------------------------------|---------------------|---------------------------|--|--|--|--|
| Overview                    | Objects 🗇                                                                                                    |                     |                           |  |  |  |  |
| Objects                     |                                                                                                    |                     |                           |  |  |  |  |
| Metrics NEW                 | Objects Deleted Objects Fragments                                                                                                    |                     |                           |  |  |  |  |
| Permissions 💌               | Permissions                                                                                                    |                     |                           |  |  |  |  |
| Basic Configurations 🔹      | Objects are basic units of data storage. In OBS, files and folders are treated as objects. Any file type can be uploaded and managed in a bucket. Learn more<br>You can use OBS Browser+ to move an object to any other folder in this bucket. |                     |                           |  |  |  |  |
| Domain Name Mgmt            | For security reasons, files cannot be previewed online when you access them from a browser. To preview files online, see How Do I Preview Objects in OBS from My Browser?                                                                      |                     |                           |  |  |  |  |
| Cross-Region<br>Replication | Upload Object Create Folder Delete More 💌                                                                                                    | Er                  | nter an object name prefb |  |  |  |  |
| P. J. P.                    | Name         Storage Class         Size         ⑦         ↓Ξ         Encrypted         Restoration Status         Last Modified         ⑦                                                                                                    | 4∓ Operation        | i .                       |  |  |  |  |
| Back to Source              | 00002-1154353256 Standard 307.19 KB No Aug 10, 2023 14:38:1                                                                                                    | 9 GMT Download      | Share More -              |  |  |  |  |

#### 

This solution has added inotify-tools and OBS obsutil to run automatically at startup in ECSs, so the images you saved on the web UI can be automatically uploaded to the OBS bucket. You can also right-click on the web UI and choose **Save as** to save the images locally. AIGC can run automatically at ECS startup. Example command for starting AIGC: Start in the foreground: cd /home/aigc && sudo -u aigc bash -c "source /home/aigc/webui.sh --listen --port 7860 --api -enable-insecure-extension-access" Start in the background: cd /home/aigc && sudo -u aigc bash -c "source /home/aigc/webui.sh --listen --port 7860 --api -enable-insecure-extension-access #">> /home/aigc/webui.sh --listen --port 7860 --api -enable-insecure-extension-access #">> /home/aigc/webui.sh --listen --port 7860 --api -enable-insecure-extension-access #">> /home/aigc/webui.sh --listen --port 7860 --api -enable-insecure-extension-access #">> /home/aigc/webui.sh --listen --port 7860 --api -enable-insecure-extension-access #">> /home/aigc/webui.sh --listen --port 7860 --api -enable-insecure-extension-access #">> /home/aigc/webui.sh --listen --port 7860 --api -enable-insecure-extension-access #">> /home/aigc/webui.sh --listen --port 7860 --api -enable-insecure-extension-access #">> /home/aigc/webui.sh --listen --port 7860 --api -enable-insecure-extension-access #">> /home/aigc/webui.sh --listen --port 7860 --api -enable-insecure-extension-access #">> /home/aigc/webui.sh --listen --port 7860 --api -enable-insecure-extension-access #">>> /home/aigc/webui.sh --listen --port 7860 --api -enable-insecure-extension-access #">>> /home/aigc/webui.sh --listen --port 7860 --api -enable-insecure-extension-access #">>> /home/aigc/webui.sh --listen --port 7860 --api -enable-insecure-extension-access #">>> /home/aigc/webui.sh --listen --port 7860 --api -enable-insecure-extension-access #">>> /home/aigc/webui.sh --listen --port 7860 --api -enable-insecure-extension-access #">>> /home/aigc/webui.sh --listen --port 7860 --api -enable-i

```
----End
```

needed)

### **3.4 Quick Uninstallation**

#### NOTICE

If there is data stored in the OBS bucket, the solution cannot be uninstalled. To uninstall this solution, back up the data and empty the bucket first.

**Step 1** Click **Delete** in the row of the solution stack.

Figure 3-25 Deleting the stack

| RFS OBT                      |   | acks 🕥                                                                                         |                     |                            |                             |            | 🕼 User Guide                     |               | Create \$ | Stack |   |
|------------------------------|---|------------------------------------------------------------------------------------------------|---------------------|----------------------------|-----------------------------|------------|----------------------------------|---------------|-----------|-------|---|
| Dashboard                    |   |                                                                                                |                     |                            |                             | Stack Name | Search by stack name by default. |               | Q         | 0     | С |
| Stacks                       |   | Stack Name/ID                                                                                  | Status 🍞            | Description                | Created 4F                  |            | Updated J≡                       | Operation     |           |       |   |
| Visual Designer<br>Templates | ° | building-high-availability-aigc-applications-with-stab<br>547a0cc8-7819-422c-9ae4-1ffdc889e6cf | Deployment Complete | Building High-Availability | 2023/08/10 11:49:08 GMT+08: | 00         | 2023/08/10 11:53:13 GMT+08:00    | Delete Update |           |       |   |

 $\times$ 

#### Step 2 Enter Delete and click OK.

#### Figure 3-26 Confirming the uninstallation

#### **Delete Stack**

Are you sure you want to delete the stack and resources in the stack? Stack and resources cannot be restored after being deleted. Exercise caution when performing this operation.

| Stack Name                |                               | Status                                                   | Created       |                      |   |
|---------------------------|-------------------------------|----------------------------------------------------------|---------------|----------------------|---|
| adding-backend-instar     | ices-to                       | Deployment                                               | 2023/07/12    | 2 11:34:31 GMT+08:00 |   |
| Resources (20)            |                               |                                                          |               |                      |   |
| Cloud Product N           | Physical Res                  | ource Name/ID                                            |               | Resource Status      |   |
| Elastic Cloud Server      | cross-vpc-bac<br>c9cebb66-8be | c <mark>kend-to-elb-demo_0</mark><br>e0-4d54-ace7-f9eb5f | 001<br>e06d8d | Creation Complete    | * |
| Elastic Cloud Server      | cross-vpc-bac<br>c1ca21c1-273 | ckend-to-elb-demo_0<br>31-4645-ae0c-310ffe               | 011<br>fa6753 | Creation Complete    |   |
| Elastic Load Bala         | 9efe410e-300                  | 5-4cbb-87dc-4cbe96                                       | Saeaf69       | Creation Complete    |   |
| Elastic Load Bala         | cross-vpc-bao<br>95534a21-fdb | ckend-to-elb-demo_e<br>7-44d8-ab34-d1934                 | lb<br>4b3eed8 | Creation Complete    |   |
| Elastic Load Bala         | fe8764d6-e73                  | 2-4d26-80f8-d8704e                                       | 9efa2a        | Creation Complete    |   |
| Elastic Load Bala         | bea3a954-8e                   | da-43bb-927c-21dad                                       | ld0f87e7      | Creation Complete    |   |
| Enter Delete to delete th | e stack and res               | ources.                                                  |               |                      | • |
| Enter Delete.             |                               |                                                          |               |                      |   |
|                           |                               | OK Cancel                                                | I             |                      |   |

----End

## **4** Appendix

#### Terms

Basic concepts and cloud service introduction

- Elastic Cloud Server (ECS): a scalable and on-demand cloud server. It helps you to efficiently set up reliable, secure, and flexible application environments, ensuring stable service running and improving O&M efficiency.
- Elastic Load Balance (ELB): automatically distributes incoming traffic across multiple servers to balance their workloads, increasing service capabilities and fault tolerance of your applications.
- Elastic IP (EIP): enables your cloud resources to communicate with the Internet using static public IP addresses and scalable bandwidths. EIPs can be bound to or unbound from ECSs, BMSs, virtual IP addresses, load balancers, and NAT gateways.
- Virtual Private Cloud (VPC): an isolated and private virtual network environment. You can configure IP address segments, subnets, and security groups, assign EIPs, and allocate bandwidths in a VPC.
- Object Storage Service (OBS): a secure, highly reliable object storage service that allows you to inexpensively store any amount of data.
- Security group: a collection of access control rules for ECSs that have the same security protection requirements and are mutually trusted in a VPC. You can define inbound and outbound rules to control traffic to and from the ECSs in a security group.
- inotify-tools: a command-line tool in Linux to monitor file system changes and trigger corresponding operations.

# **5** Change History

| Released On | Description                               |
|-------------|-------------------------------------------|
| 2023-08-10  | This issue is the first official release. |